HLG Quereinstieg Anleitung für Einzelanerkennungen

1

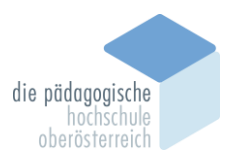

1. Bei PH-Online als **"Studierende der Aus- und Weiterbildung"** anmelden.

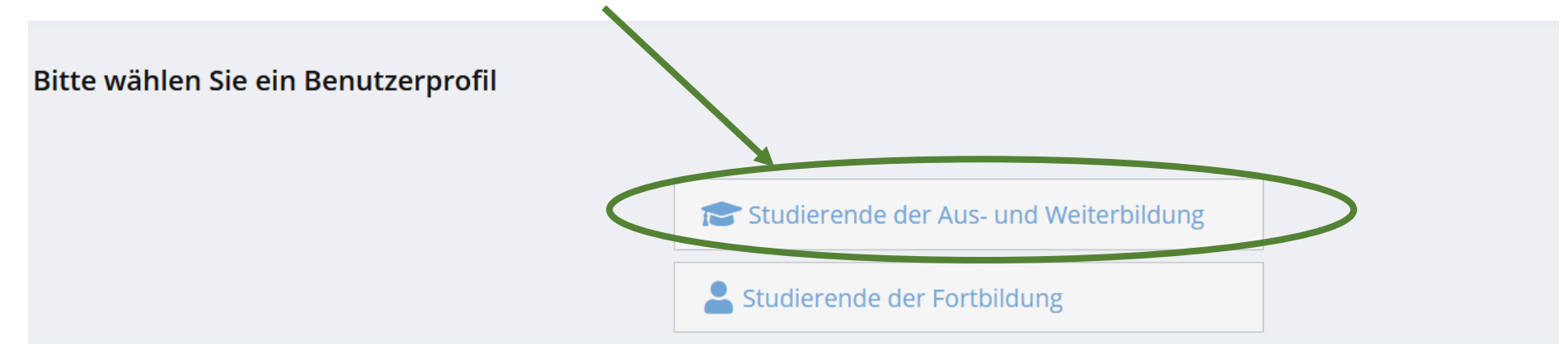

die pädagogische hochschule oberösterreich

2. Auf "Anerkennungen / Leistungsnachträge" klicken.

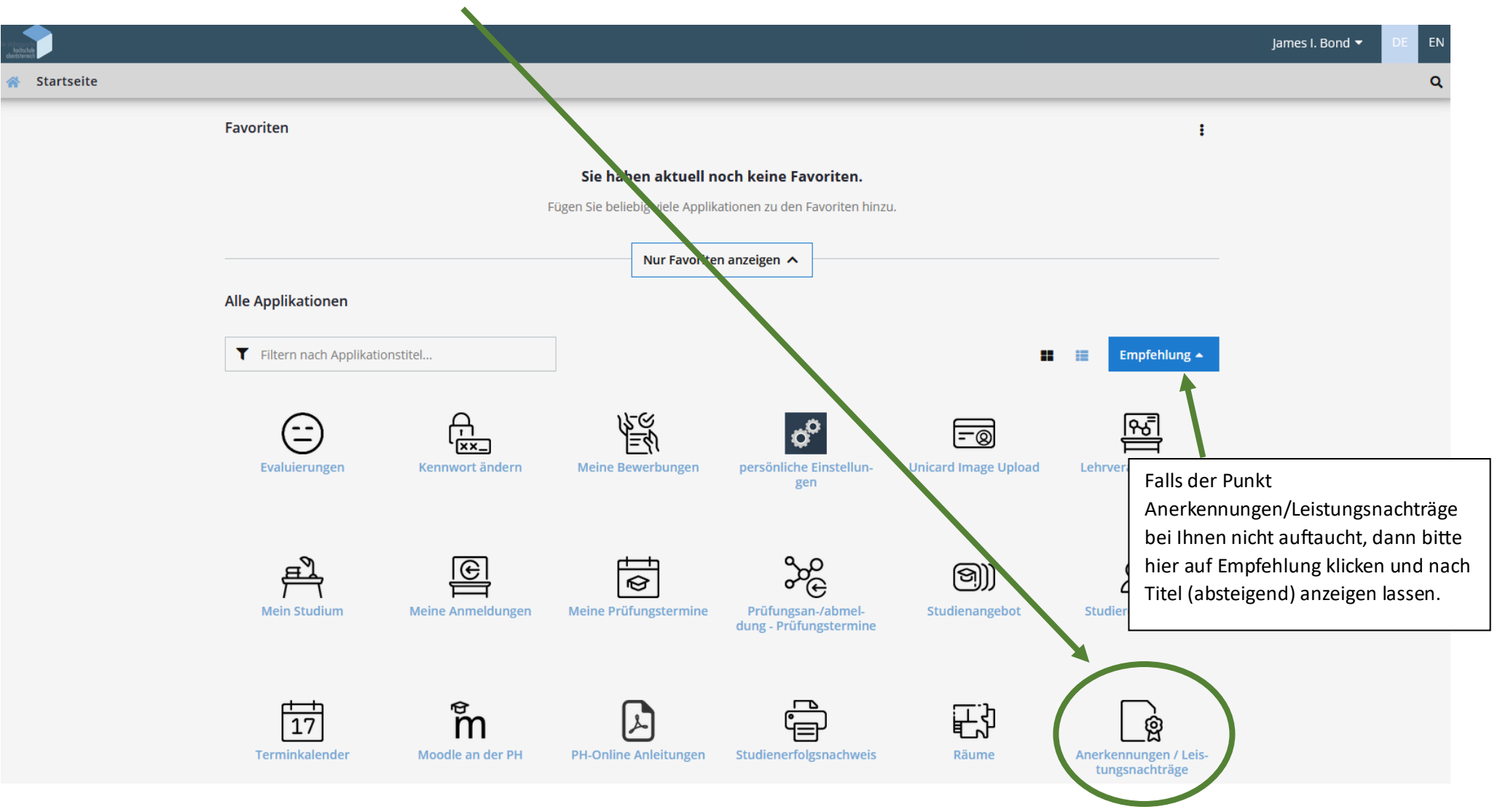

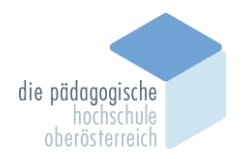

3. Auf "Aktionen" und in diesem Punkt auf "Neue Anerkennung" klicken.

| die piłdopolistie<br>hochschule<br>oberösterreich |                                             |                       |               |              |       |
|---------------------------------------------------|---------------------------------------------|-----------------------|---------------|--------------|-------|
| Anerk<br>Bond, J                                  | ennungen / Leistungsi<br>ames I. (06684007) | nachträge / Bond Jame | s I.          |              |       |
| Gehe zu 👻                                         | Aktionen 🗸                                  |                       |               |              |       |
|                                                   | Neue Anerkennung                            |                       |               |              |       |
| <b>Anerkennunį</b><br>Anerkennungsty              | Neue Leistung                               |                       | Geschäftszahl | Dekanatszahl | Datum |

4. Das Studium auswählen. "PE 735" bzw. "PE 745"

| Anerkennungs        | sparameter erfarsen / Bond, James I.                                        |
|---------------------|-----------------------------------------------------------------------------|
| Auswahl ( Parameter | r) 🗸 🔳                                                                      |
|                     |                                                                             |
| Allgemein           |                                                                             |
| Studium             | PE 745 550 V22 ao. Master Quereinstieg Sek. AB/1UF; Bewegung und Sport (HG) |
| Anerkennungstyp     | Allgemeine Anerkennung                                                      |
| Geschäftszahl       |                                                                             |
| Dekanatszahl        |                                                                             |
| Anmerkung           |                                                                             |
| Bildungseinrichtung | Bitte wählen                                                                |

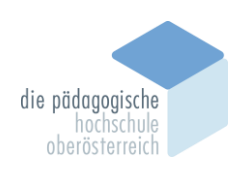

5. Wählen Sie bitte die Bildungseinrichtung, an der Sie die anzurechnende Lehrveranstaltung absolviert haben.

| die pładosporaci<br>hodischuje<br>oberöstetreich |                                |                                                                         |
|--------------------------------------------------|--------------------------------|-------------------------------------------------------------------------|
| 🕋 Anerkennungs                                   | parameter erfassen / Bond      | , James I.                                                              |
| Auswahl ( Parameter                              | ) 🗸 🔀                          |                                                                         |
|                                                  |                                |                                                                         |
| Allgemein                                        |                                | Hier bitte "Allgemeine Anerkennung" eingestellt lassen.                 |
| Studium                                          | PE 745 550 V22 ao. Master Quer | reinstieg Sek. AB/1UF; Bewegung und Sport (HG)                          |
| Anerkennungstyp                                  | Allgemeine Anerkennung         | ~                                                                       |
| Geschäftszahl                                    |                                |                                                                         |
| Dekanatszahl                                     |                                |                                                                         |
| Anmerkung                                        |                                | Sollte Sie hier Ihre Bildungseinrichtung nicht finden, wählen Sie bitte |
| Bildungseinrichtung                              | AUT Universität Wien           | "YY Fremde Bildungseinrichtung – foreign educational institution".      |
|                                                  |                                |                                                                         |
| Datum                                            |                                |                                                                         |
| Anerkennungsdatum                                | Format: TT.MM.JJJJ             |                                                                         |
|                                                  |                                | Speichern Abbrechen/Schließen                                           |

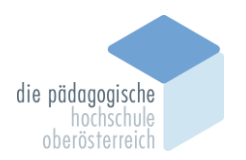

6. Bitte hier das heutige Datum auswählen und auf **"Speichern"** klicken.

| die pitdosonische<br>hothschule<br>oberösterreich |                                                                                  |
|---------------------------------------------------|----------------------------------------------------------------------------------|
| 🕋 Anerkennungspa                                  | rameter erfassen / Bond, James I.                                                |
| Auswahl (Parameter ) 🖣                            |                                                                                  |
|                                                   |                                                                                  |
| Allgemein<br>Studium PE                           | 745 550 V22 ao. Master Quereinstieg Sek. AB/1UF; Bewegung und Sport (HG)         |
| Anerkennungstyp Al                                | gemeine Anerkennung                                                              |
| Geschäftszahl                                     |                                                                                  |
| Dekanatszahl                                      |                                                                                  |
| Bildungseinrichtung                               | UT Universität Wien                                                              |
|                                                   |                                                                                  |
| Datum                                             |                                                                                  |
| Anerkennungsdatum 2                               | 7.02.2024                                                                        |
| Löschen                                           | 7. Bitte hier auf <b>Speichern</b> klicken! <b>Speichern</b> Abbrechen/Schließen |

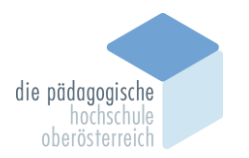

8. Das Fenster durch einen Klick auf **"Abbrechen/Schließen"** beenden.

| die pedagonet<br>hodrischule<br>oberösterreich |                                                     |                |                     |
|------------------------------------------------|-----------------------------------------------------|----------------|---------------------|
| Anerkennungs                                   | parameter erfassen / Bond, James I.                 |                |                     |
| Auswahl ( Parameter                            |                                                     |                |                     |
|                                                |                                                     |                |                     |
| Allgemein                                      |                                                     |                |                     |
| Studium                                        | PE 745 550 V22 ao. Master Quereinstieg Sek. AB/1UF, | ; Bewegung und | Sport (HG) V        |
| Anerkennungstyp                                | Allgemeine Anerkennung                              | ~              |                     |
| Geschäftszahl                                  |                                                     |                |                     |
| Dekanatszahl                                   |                                                     |                |                     |
| Anmerkung                                      |                                                     |                |                     |
| Bildungseinrichtung                            | AUT Universität Wien                                |                | v                   |
|                                                |                                                     |                |                     |
|                                                |                                                     |                |                     |
| Datum                                          |                                                     |                |                     |
| Anerkennungsdatum                              | <b>27.02.2024</b> Format: TT.MM.JJJJ                |                |                     |
|                                                |                                                     |                | X                   |
| Löschen                                        |                                                     | Speichern      | Abbrechen/Schließen |

7

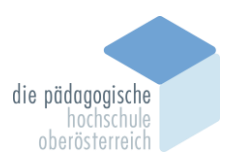

9. Auf **"0/0/0"** klicken!

| Re antenen en la constance en la constance en la const |                           |              |        |                                      |                     |
|----------------------------------------------------------------------------------------------------|---------------------------|--------------|--------|--------------------------------------|---------------------|
| Bond, James I. (06684007)                                                                                                    | ige / Bong Tames I.       |              |        |                                      |                     |
| Gehe zu 👻 Aktionen 👻                                                                                                    |                           |              |        |                                      |                     |
|                                                                                                    |                           |              |        |                                      |                     |
|                                                                                                    |                           |              |        |                                      |                     |
| Anerkennungen                                                                                                    |                           |              |        |                                      |                     |
| <b>Anerkennungen</b><br>Anerkennungstyp                                                                                                    | Geschäftszahl             | Dekanatszahl | Dowing | Positionen                           | Bildungseinrichtung |
| <b>Anerkennungen</b><br>Anerkennungstyp                                                                                                    | Geschäftszahl             | Dekanatszahl | Dowing | Positionen<br>Alle/OK Stud./OK PH-OÖ | Bildungseinrichtung |
| <b>Anerkennungen</b><br>Anerkennungstyp<br>10. Master Quereinstieg Sek. AB/1UF; Bewegung und Spo                                                                                                    | Geschäftszahl<br>ort (HG) | Dekanatszahl | Down   | Positionen<br>Alle/OK Stud./OK PH-OÖ | Bildungseinrichtung |

d hiar dann Decition" wabl 10 Ditto auf Aktio of klick Nour

| 10. Bitte auf "Aktionen klicken und hier dann "Neue Position wahlen.            |                                                                                        |
|---------------------------------------------------------------------------------|----------------------------------------------------------------------------------------|
| die pildogogisch<br>hochschule<br>oberösterreich                                |                                                                                        |
| Anerkennungspositionen / Eond James I.<br>Allgemeine Anerkennung vom 27. 2.2024 |                                                                                        |
| Auswahl ( Positionen )  Aktionen  X                                             |                                                                                        |
|                                                                                 | Anerkennungsposition erfassen / Bond James I.<br>Allgemeine Anerkennung vom 27.02.2024 |
|                                                                                 |                                                                                        |
|                                                                                 |                                                                                        |
| <ol> <li>Bei anzuerkennende Veranstaltung(en) "hinzufügen" klicken.</li> </ol>  | Neue Position anlegen<br>anzuerkennende Veranstaltung(en hinzufügen                    |
|                                                                                 | wird/werden anerkannt für PH-OÖ-Veranstaltung(en) hinzufügen                           |
|                                                                                 |                                                                                        |
|                                                                                 | Speichern und Schließen Abbrechen                                                      |

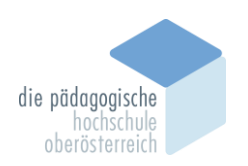

12. Bitte hier die Daten der anzuerkennenden Lehrveranstaltung eintragen. Die gelbumrandeten Felder sind Pflichteingaben.

| Allgemeine Aner       | kennung vom 27.02.2024                                                             |
|-----------------------|------------------------------------------------------------------------------------|
| ×                     |                                                                                    |
| (urs-Nummer           |                                                                                    |
| Bezeichnung           | Sprachliche Bildung                                                                |
| Bezeichnung (English) |                                                                                    |
| hema                  | max. 2000 Zeichen                                                                  |
| hema (Englisch)       |                                                                                    |
| Vochenstunden         | 2 SWS<br>ECTS                                                                      |
| rüfungsdatum          | 29.06.2022 Prüfungsdatum                                                           |
| Driginalnote          | 1 Note, die Sie ursprünglich für die absolvierte Lehrveranstaltung erhalten haben. |
| ehrveranstaltungsart  | Vorlesung                                                                          |
| tudienjahr            | 2021/22 Lehrveranstaltungsart auswählen.                                           |
| ursdauer              | Studienjahr auswählen.                                                             |

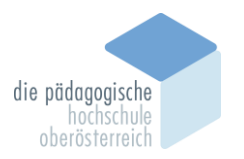

14. Im Punkt wird/werden anerkannt für PH-OÖ-Veranstaltung(en) auf **"hinzufügen"** klicken.

| die plädangeisch<br>hodäschule<br>oberästerreich                                       |                         |              |         |
|----------------------------------------------------------------------------------------|-------------------------|--------------|---------|
| Anerkennungsposition erfassen / Bond James I.<br>Allgemeine Anerkennung vom 27.02.2024 |                         |              |         |
|                                                                                        |                         |              |         |
|                                                                                        |                         |              |         |
| Position 1 bearbei                                                                     | ten                     |              |         |
| anzuerkennende Veranstaltung(en) hinzufügen                                            |                         |              |         |
| Kurs der fremden Bildungseinrichtung Kursdaue                                          | r Fremd-<br>Beurteilung | ECTS-Credits | Löschen |
| Correctione Dildung: VO 2 Westernstunden 2021/22                                       | 1                       | 3            | ŧ       |
| <ul> <li>Sprachliche Blidung; VO 2 wochenstunden 2021/22</li> </ul>                    |                         |              |         |
| wird/werden anerkannt für PH-OÖ-Veranstaltung(en) hinzufüger                           |                         |              |         |
| wird/werden anerkannt für PH-OÖ-Veranstaltung(en) hinzufüger                           |                         |              |         |

15. Wählen Sie die Lehrveranstaltung, die für den Hochschullehrgang Quereinstieg von der PH Oberösterreich anerkannt werden soll. In diesem Fall die Lehrveranstaltung "**BW\_Q\_2.4.3 Sprachliche Bildung**" im Modul "**BW\_Q\_2 Bildungswissenschaftliche Grundlagen**" bzw.

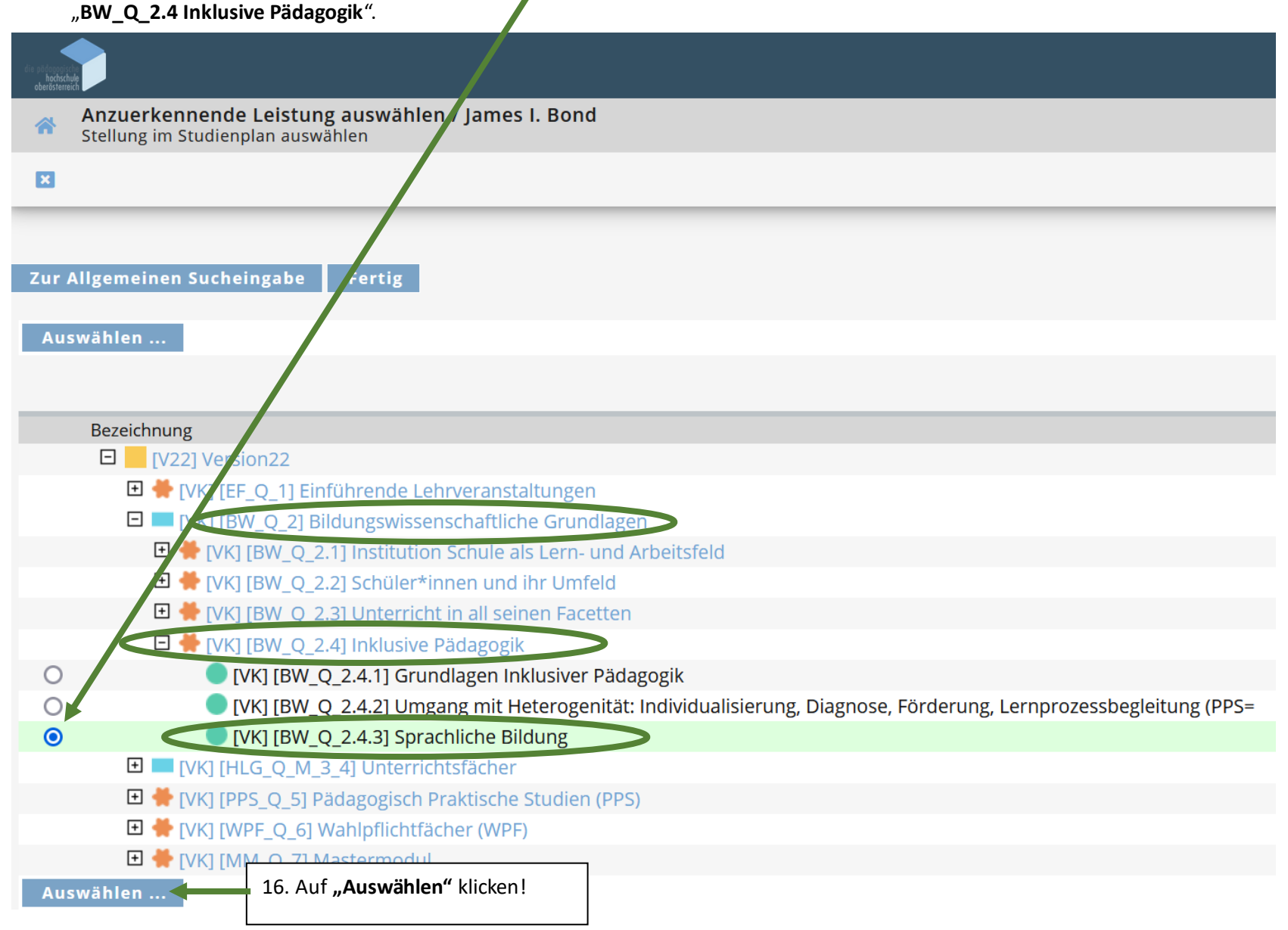

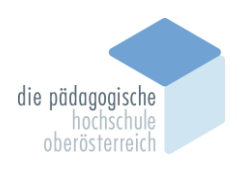

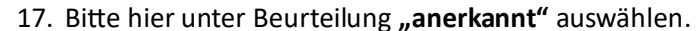

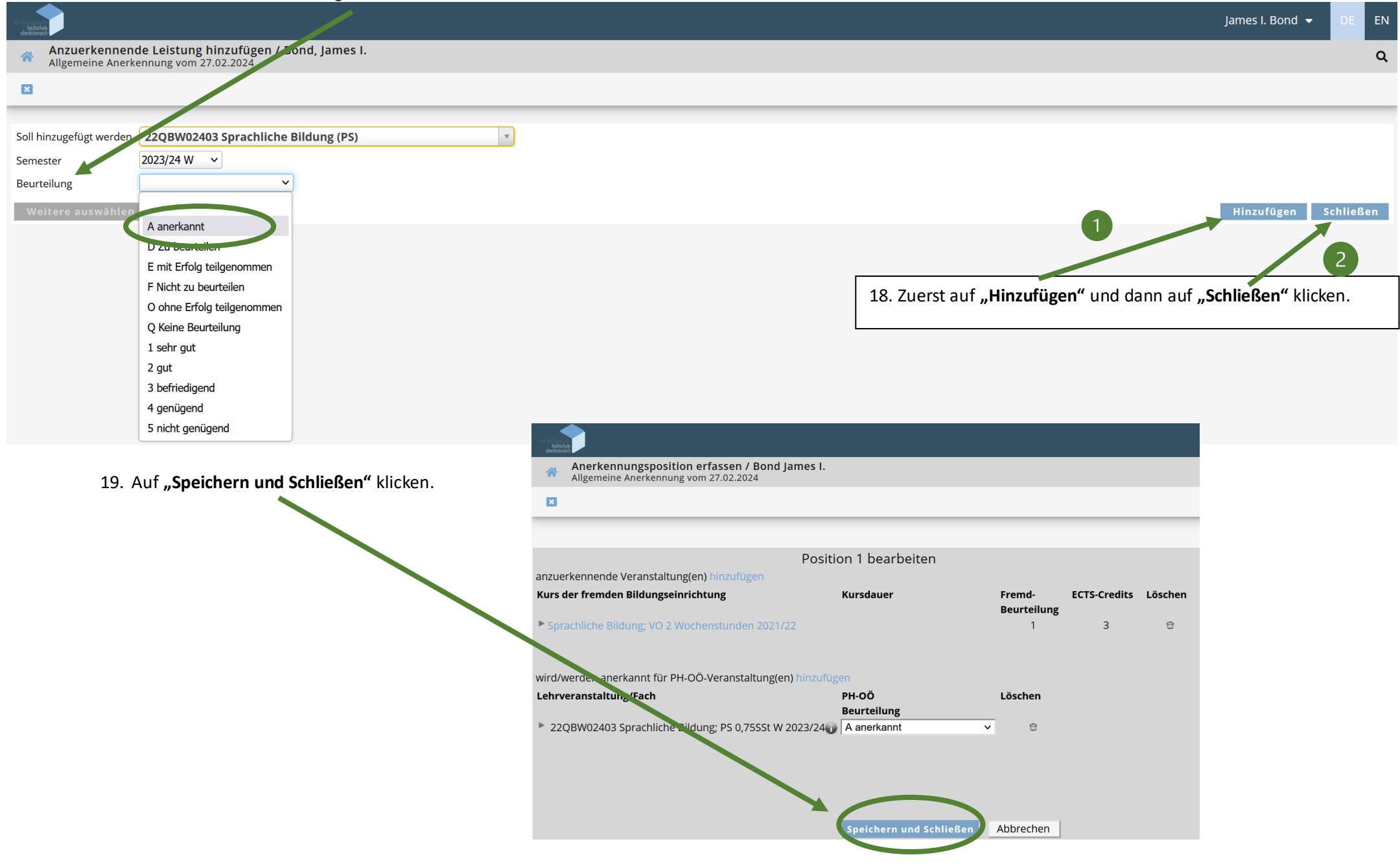

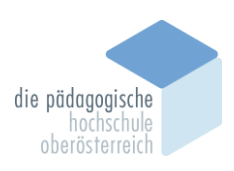

20. Im Neuen Fenster auf **"Aktionen"** und **"Antrag drucken"** klicken.

|                                                                                |             |         |             | James I. Bond 🝷 | DE EN |
|--------------------------------------------------------------------------------|-------------|---------|-------------|-----------------|-------|
| Anerkennungspositionen / Bon James I.<br>Allgemeine Anerkennung vom 27.02, 024 |             |         |             |                 | ۹     |
| Auswahl ( Positionen ) 👻 Aktionen 👻 🖪                                          |             |         |             |                 | 1     |
| Neue Position                                                                  |             |         |             |                 |       |
| Reihenfolge                                                                    | PH-OÖ       | ECTS    | Fremd-      | Bestätig        | gung  |
| Antrag drucken                                                                 | Beurteilung | Credits | Beurteilung | Stud.           | PH-OÖ |
| Position 1                                                                     |             |         |             | ×               |       |
| Sprachliche Bildung;<br>wird anerkannt für                                     | k.A.        | 3       | 1           |                 |       |
| 22QBW02403 Sprachliche Bildung; PS 0,,755St W 2023/24; 🕡                       | А           | 1       |             |                 |       |

21. Den Antrag mit der **qualifizierten digitalen Signatur** versehen und per Mail an <u>anerkennung-quereinstiegsekab@ph-ooe.at</u> senden oder mit **Originalunterschrift** postalisch an das Insitut schicken/abgeben.

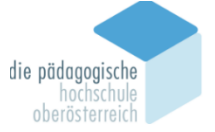

| Herr                 | Kaplanhofstraße 40                                      |
|----------------------|---------------------------------------------------------|
| James I. Bond        | 4020 Linz                                               |
| Matrikelnummer:      | 06684007                                                |
| Studienkennzahl:     | PE 745 550                                              |
| Studienbezeichnung:  | ao. Master Quereinstieg Sek. AB/1UF; Bewegung und Sport |
| Typ:                 | Allgemeine Anerkennung                                  |
| Bildungseinrichtung: | Universität Wien                                        |

## Liste der beantragten Anerkennungen

| Reihenfolge                                                         | PH-OÖ<br>Beurteilung | SSt       | ECTS<br>Credits | Fremd-<br>Beurteilung |
|---------------------------------------------------------------------|----------------------|-----------|-----------------|-----------------------|
| Position 1                                                          |                      |           |                 |                       |
| Sprachliche Bildung; VO 2021/22                                     |                      | 2,00      | 3,00            | 1                     |
| soll anerkannt werden für                                           |                      |           |                 |                       |
| 22QBW02403 Sprachliche Bildung; PS W 2023/24 [v22]                  | anerkannt            | 0,75      | 1,00            |                       |
| Version22 > [VK] [BW_Q_2] Bildungswissenschaftliche Grundlagen >    |                      |           |                 |                       |
| [VK] [BW_Q_2.4] Inklusive Pädagogik > [VK] [BW_Q_2.4.3] Sprachliche |                      |           |                 |                       |
| Bildung                                                             |                      |           |                 |                       |
| Genehmigt: JA NEIN                                                  |                      |           |                 |                       |
|                                                                     |                      | SSt: 0,75 | ECTS-           |                       |

Anerkennende Person/Anerkennendes Organ:

Datum: Unterschrift:

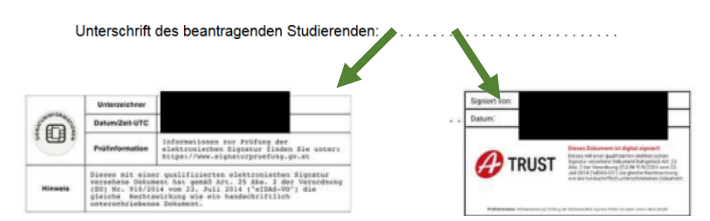

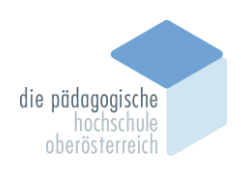

22. Zur Kontrolle, ob alles korrekt gespeichert wurde, klicken Sie bitte zunächst auf das "x"

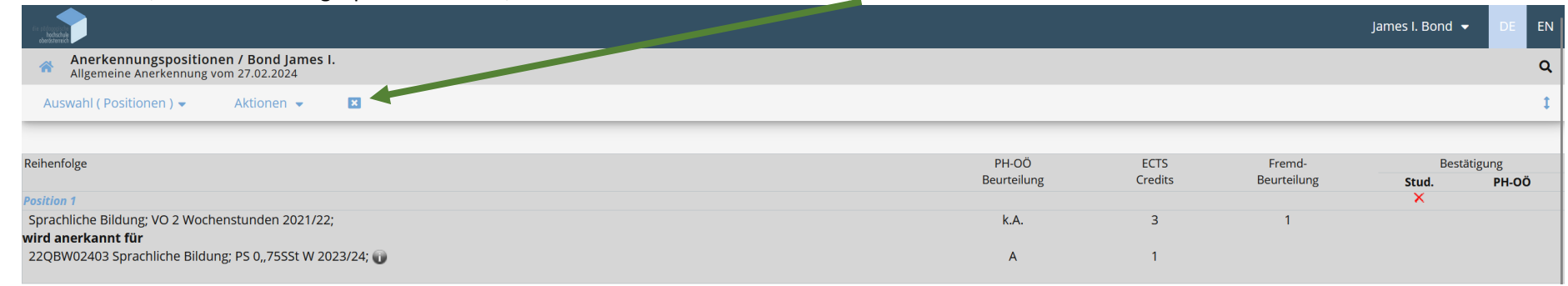

23. Statt "0/0/0" muss hier nun "1/0/0" stehen.

| la stranska<br>brodshale                                                        |               |              |            |            |                     | James I. Bond 🔻 | DE | EN |
|---------------------------------------------------------------------------------|---------------|--------------|------------|------------|---------------------|-----------------|----|----|
| Anerkennungen / Leistungsnachträge / Bond James 1.<br>Bond, James I. (06684007) |               |              |            |            |                     |                 |    | ۹  |
| Gehe zu 👻 🛛 Aktionen 👻                                                          |               |              |            |            |                     |                 |    | 1  |
|                                                                                 |               |              |            |            |                     |                 |    |    |
| Anerkennungen                                                                   |               |              |            |            |                     |                 |    |    |
| Anerkennungstyp                                                                 | Geschäftszahl | Dekanatszahl | Datum      | Positionen | Bildungseinrichtung | Anmerkung       |    |    |
| ao. Master Quereinstieg Sek. AB/1UF; Bewegung und Sport (HG)                    |               |              |            |            |                     |                 |    |    |
| Allgemeine Anerkennung                                                          |               |              | 27.02.2024 | 1/0/0      | Universität Wien    |                 |    |    |
|                                                                                 |               |              |            |            |                     |                 |    |    |

24. Als letzten Schritt unter "Aktionen" auf "Alle Positionen bestätigen" klicken.

| in site and the second second se |   |  |  |  |
|----------------------------------------------------------------------------------------------------|---|--|--|--|
| Anerkennungspositionen / Bond James I.<br>Allgemeine Anerkennung vom 27.02 2024                                                                                                    |   |  |  |  |
| Auswahl ( Positionen ) - Aktionen -                                                                                                    | × |  |  |  |
| Neue Position                                                                                                    |   |  |  |  |
| Antrag drucken Position 1                                                                                                    |   |  |  |  |
| Sprachliche Bildung:<br>Alle Positionen bestätigen<br>wird anerkannt für                                                                                                    | > |  |  |  |

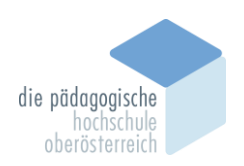

## 25. Nun muss hier unter "**Stud.**" ein grünes Häkchen sein.

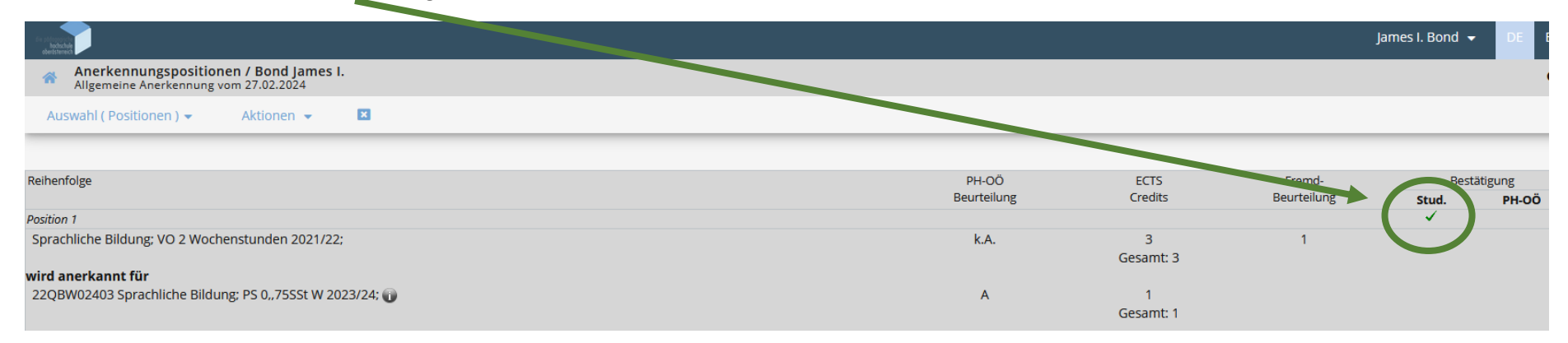